### Digitale Kontaktdaten-Erfassung Hygiene-Ranger

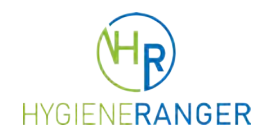

Dokumentation und Anleitungen für Vereine

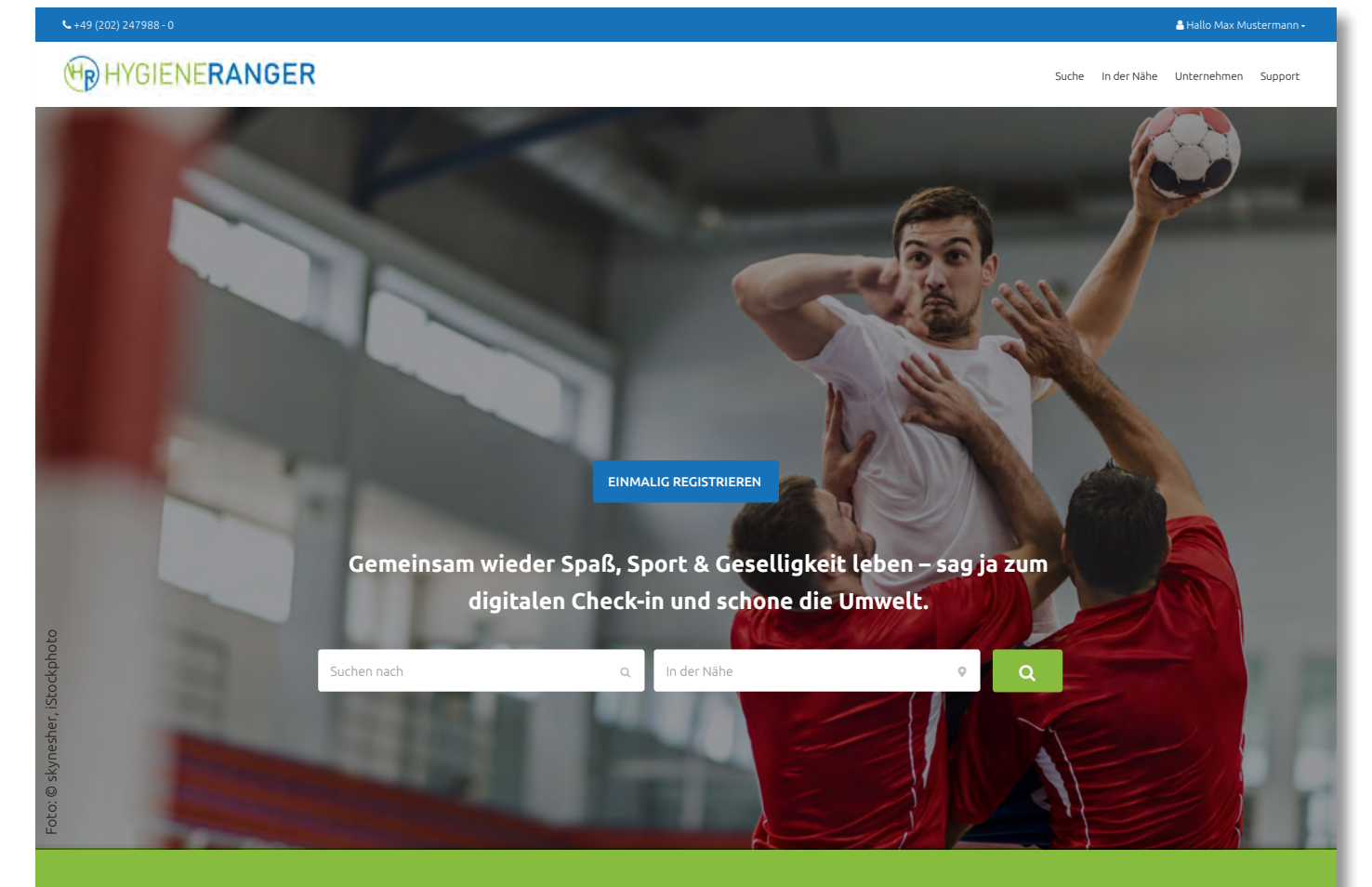

### Die digitale Besucher-Erfassung: unkompliziert – zeitsparend – sicher

# Kontaktdaten-Nachverfolgung: Die branchenübergreifende und sichere Lösung für Gastgeber, Unternehmer und (Sport-)Vereine

Ziel des Hygiene-Ranger ist die Wiederbelebung der allgemeine Freizeitgestaltung und des öffentlichen Lebens in Form von Restaurant- und Hotelbesuchen, sportlichen Aktivitäten und Wettbewerben, Stadionbesuchen sowie anderen anmeldepflichtigen Vergnügungen. Dafür werden Gästedaten nur einmalig bei der Registrierung erhoben und nur zur Dokumentation beim entsprechenden Gastgeber oder Verein angezeigt. Eine Speicherung der Besucherdaten und der entsprechenden Dokumentation erfolgt nur auf Hygiene-Ranger für den benötigten Zeitraum.

#### Kosten

- Kostenlose Registrierung und Listung
- 1. Monat kostenlos
- 15,39 Euro pro Monat zzgl. MwSt.
- Monatlich kündbar

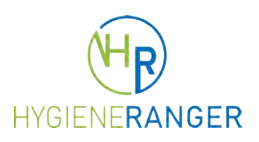

### Vorteile für Vereine, Veranstalter und Unternehmer

#### Funktionen und Leistungen

- Schnelle und einfache Benutzerregistrierung und Anlage des Unternehmens- oder Vereinsprofils
- Konfigurierbares Check-in Formular, um die Anforderungen der Gesundheitsämter individuell abbilden zu können
- Automatische Bereitstellung des QR-Codes
- Druckvorlage mit Logo, QR-Code und Beschreibung
- Ein- und Auschecken über QR-Code
- Check-out Funktion für alle offenen Kontakte mit nur einem Klick
- Doppelte Zugangskontrolle: auf Gast- oder Sportler Smartphone und über das Hygiene-Manager Dashboard
- Anonyme Check-in Dokumentation der tatsächlich anwesenden Personen im Dashboard
- Digitale Speisekarten (max. 3)
- Frei konfigurierbare Buttons im Check-in Bereich, z.B. für Links zu Sponsorenpartnern, Vereinsheften etc.

#### Kids Check-in und Gruppen Check-in

- Erstellung von Auswahllisten für Mannschaften, (Lern-)Gruppen, Klassen und Familien
- Kinder und Jugendliche können über Eltern, Trainer/Betreuer oder Lehrer eingecheckt werden

#### Multi-Mandanten-Fähigkeit

- Single-User Instanz (ein Unternehmen/Verein/Location)
- Multi-User Instanzen (2-15 Instanzen)
- Multi-User Mandanten (> 15 Instanzen)

#### Double-Opt-in Manager (optional)

• DSGVO konforme und von der Kontaktdokumentation getrennte Newsletteranmeldung für den

eigenen Unternehmensnewsletter/ Vereinsnewsletter

#### Datenschutz

- DSGVO konforme Datenspeicherung
- Server in Deutschland
- Keine Personendatenspeicherung im Unternehmen
- Kontrolle der Gäste-Anmeldungen möglich
- DSGVO kompatible Datenspeicherung
- Fristgerechte Löschung der Daten
- Im Fall einer Corona-Infektion wird die Kontaktdaten-Dokumentation relevanter Besucher vom Hygiene-Ranger via passwortgeschützter Download-Datei ausschließlich an das Gesundheitsamt übermittelt

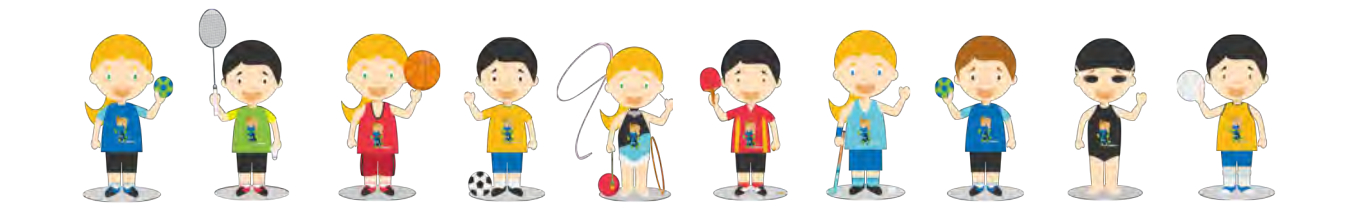

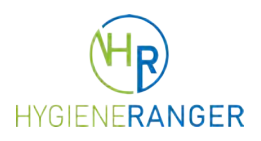

### Vorteile für Gäste, Familien, Sportler, Trainer, Betreuer und Lehrer

#### Funktionen und Leistungen

- Einfacher Check-in und Check-out ohne Registrierung und ohne Angabe der E-Mail-Adresse möglich
- Benutzerregistrierung für einen komfortablen und schnellen Check-in bei allen teilnehmenden
- Betrieben, Vereinen, Locations (Stadien, Mehrzweckhallen etc.)
- Ein- und Auschecken über QR-Code
- Zugangskontrolle auf Gast- oder Sportler Smartphone
- Berührungsloser Zugang zu digitaler Speisekarte nach dem Check-in

#### Kids Check-in und Gruppen Check-in

- Erstellung von Auswahllisten für Mannschaften, (Lern-)Gruppen, Klassen und Familien
- Kinder und Jugendliche können über Eltern, Trainer/Betreuer oder Lehrer eingecheckt werden

#### Kostenlose Registrierung und Nutzung

#### Datenschutz

- DSGVO konforme Datenspeicherung
- Server in Deutschland
- Keine Personendatenspeicherung im Unternehmen
- DSGVO kompatible Datenspeicherung
- Automatische und fristgerechte Löschung der Kontaktdaten-Dokumentation
- Im Fall einer Corona-Infektion wird die Kontaktdaten-Dokumentation relevanter Besucher vom Hygiene-Ranger via passwortgeschützter Download-Datei ausschließlich an das Gesundheitsamt übermittelt

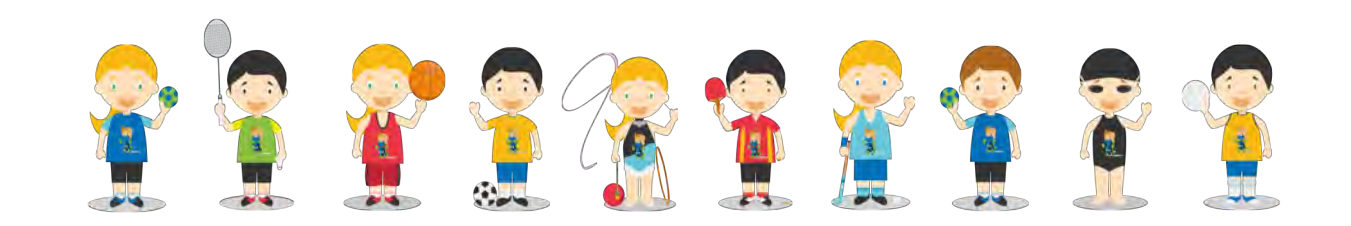

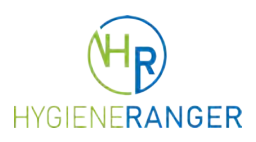

### Übersichtliche Check-in Kontrolle

optional mit Newsletter-Anmeldung zum Vereins- oder Unternehmens-Newsletter

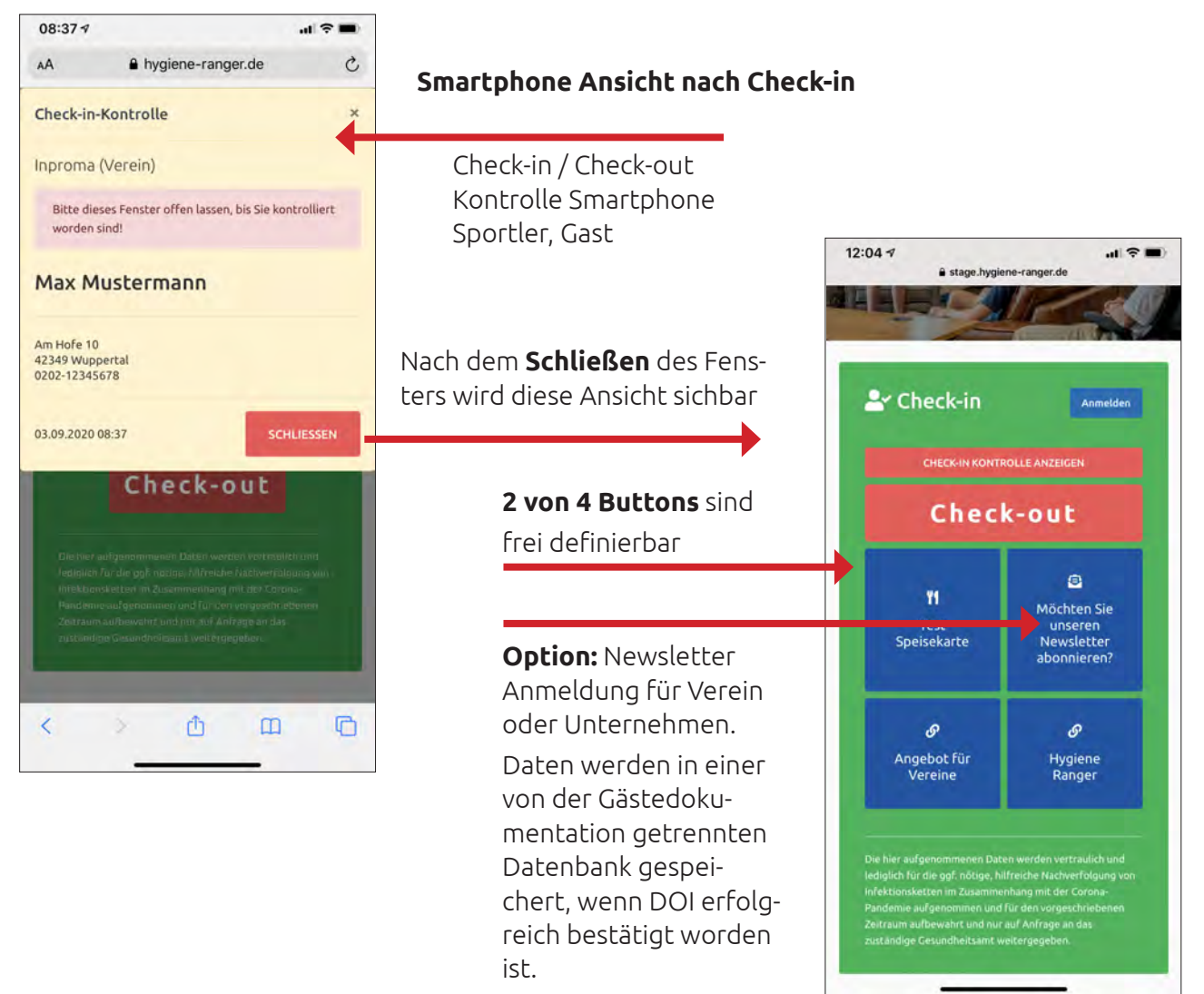

#### Ausschnitt aus Dashboard-Ansicht

(siehe nächste Seite)

| samt Inproma GmbH In | proma (Verein)    |
|----------------------|-------------------|
| Auswertung – heute   | Check-ins gestern |
| Check-ins: 4         | Gesamt: 1         |
| Besucher: 5          | Besucher: 1       |
| Check-ins ansehen    | Check-ins ansehen |

Check-in / Check-out Kontrolle Sportler, Gast am Dashboard

Hinweis: Die Anzahl der Checkins kann gegenüber den Besuchern abweichen, wenn Begleitpersonen oder Kinder mit eingecheckt werden.

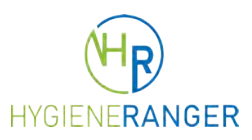

## Übersichtliches Dashboard

| Willkom                                                                   | men im Hy                                                                                                    | giene-Mana                                                                                                    | ager,                                                                               |                       | - 8                                         | Zum Chec                                        | k-in-Formular                                                              |                                               |                                                                 |                                                                                             |                                                                                                    |
|---------------------------------------------------------------------------|----------------------------------------------------------------------------------------------------|----------------------------------------------------------------------------------------------------|-------------------------------------------------------------------------------------|-----------------------|---------------------------------------------|-------------------------------------------------|----------------------------------------------------------------------------|-----------------------------------------------|-----------------------------------------------------------------|---------------------------------------------------------------------------------------------|----------------------------------------------------------------------------------------------------|
| mproma                                                                    | ONDIT                                                                                                    |                                                                                                    |                                                                                     |                       |                                             |                                                 |                                                                            |                                               |                                                                 |                                                                                             |                                                                                                    |
| Aktuelle B                                                                | esucherzahle                                                                                                 | en                                                                                                    |                                                                                     |                       |                                             |                                                 |                                                                            |                                               |                                                                 |                                                                                             |                                                                                                    |
| Inprom<br>Gesam<br>(ohne Ra                                               | na GmbH<br>nt: 2<br>aumauswahl:2)                                                                            |                                                                                                    | Inproma (Vere<br>Gesamt: 1<br>Sporthalle - Mus                                      | ein)<br>terstraße: 1  | <b>←</b>                                    |                                                 |                                                                            | Li<br>fi<br>b<br>so                           | ive-Be<br>ür die<br>ei Bes<br>chränl                            | esuche<br>Einlas<br>sucher<br>kunge                                                         | er Zähle<br>skontr<br>zahlen                                                                                                    |
| Ihre digita                                                               | le Gäste-Erfa                                                                                                | assung                                                                                                    |                                                                                     |                       |                                             |                                                 |                                                                            |                                               |                                                                 |                                                                                             |                                                                                                    |
| Gesamt                                                                    | Inproma Gmb                                                                                                  | H Inproma                                                                                                    | (Verein)                                                                            |                       |                                             |                                                 |                                                                            |                                               |                                                                 |                                                                                             |                                                                                                    |
| Auswe<br>Check-<br>Besucl                                                 | rtung – heute<br>-ins: 4<br>her: 5                                                                           | •                                                                                                    | Check-ins ges<br>Gesamt: 1<br>Besucher: 1                                           | stern                 | Chec<br>Woch<br>Gesa                        | k-ins letzte<br>nen<br><b>mt:</b> 37            | 4                                                                          |                                               |                                                                 |                                                                                             |                                                                                                    |
|                                                                           |                                                                                                    |                                                                                                    | 1                                                                                   |                       | Gesa                                        | mt: 41<br>einer behördlich<br>den Sie bitte ein | en Anfrage<br>e E-Mail an                                                  |                                               |                                                                 |                                                                                             |                                                                                                    |
| Oh                                                                        | and ine anach                                                                                                |                                                                                                    | 01 1 1                                                                              |                       |                                             |                                                 |                                                                            |                                               |                                                                 |                                                                                             |                                                                                                    |
| Cr                                                                        |                                                                                                    | en                                                                                                    | Check-ins                                                                           | ansehen               | p.nede<br>a                                 | er@inproma.de (<br>in: +49 (202) 2 4            | oder rufen uns<br>17988-0.                                                 |                                               | Cheo<br><b>Dok</b>                                              | ck-in a<br><b>umen</b>                                                                      | nseher<br><b>tation</b>                                                                                                    |
| Unternehr<br>Bearbeiten Sie                                               | men bearbeit<br>das Profil ihres Un<br>GmbH                                                                  | en<br>ternehmens. Sie kö<br>oma (Verein)                                                                                                    | innen unter anderem auc                                                             | h eine Speisekarte/F  | p.nedie<br>e                                | r(@inproma.de<br>in: +49 (202) 2 4              | oder rufen uns<br>17988-0.                                                 |                                               | Chec<br>Dok<br>sich<br>stalt<br>troll<br>bleit<br>were<br>heits | ck-in a<br><b>umen</b><br>t für c<br>er nur<br>e. Wei<br>ben ur<br>den nu<br>sämte          | nseher<br><b>tation</b><br>len Ver<br>zur Ko<br>itere Da<br>itere Da<br>itere da<br>nsichtba<br>ur an Ga                                  |
| Unternehr<br>Bearbeiten Sie<br>Inproma d<br>4 Anmeldu                     | men bearbeit<br>das Profil ihres Un<br>GmbH / / Inpr<br>ungen für Ihr                                        | en<br>ternehmens. Sie kö<br>oma (Verein)<br>en Newslette                                                                                                    | innen unter anderem auc                                                             | ansehen               | p.nedie<br>e                                | r(@inproma.de<br>in: +49 (202) 2 4              | oder rufen uns<br>17988-0.                                                 |                                               | Cheo<br>Dok<br>sich<br>stalt<br>troll<br>bleit<br>were<br>heits | ck-in a<br><b>umen</b><br><b>t</b> für c<br>er nur<br>e. Wei<br>ben ur<br>den nu<br>sämte   | nseher<br><b>tation</b><br>Jen Ver<br>zur Ko<br>itere Da<br>itere Da<br>sichtba<br>ur an Ge<br>r über <u>o</u>                            |
| Unternehr<br>Bearbeiten Sie<br>Inproma<br>4 Anmeldu                       | men bearbeit<br>das Profil ihres Un<br>GmbH / Inpr<br>ungen für Ihr                                          | en<br>ternehmens. Sie kö<br>oma (Verein)<br>en Newslette<br>ENERANGE                                                                                                    | innen unter anderem auc<br>r. Jetzt ansehen                                         | ih eine Speisekarte/F | p.nedie<br>e                                | r(@inproma.de (<br>n: +49 (202) 2 4             | der rufen uns<br>17988-0.                                                  | © Dashboard                                   | Chec<br>Dok<br>sich<br>stalt<br>troll<br>bleit<br>were<br>heits | ck-in a<br>umen<br>t für c<br>er nur<br>e. Wei<br>ben ur<br>den nu<br>sämte                 | nseher<br>tation<br>den Ver<br>zur Ko<br>itere Da<br>sichtba<br>ur an Ge<br>r überg                                                       |
| Unternehr<br>Bearbeiten Sie<br>Inproma                                    | men bearbeit<br>das Profil ihres Un<br>GmbH Inpr<br>ungen für Ihr                                            | en<br>ternehmens. Sie kö<br>oma (Verein)<br>en Newslette<br>ENERANGE<br>heck-ins                                                                                                    | innen unter anderem auc<br>r. Jetzt ansehen                                         | ansehen               | Preisliste hinzufüger                       | r(@inproma.de (<br>n: +49 (202) 2 4             | der rufen uns<br>17988-0.                                                  | O Dashboard                                   | Chec<br>Dok<br>sich<br>stalt<br>troll<br>bleit<br>were<br>heits | ck-in a<br>umen<br>t für c<br>e. Wei<br>ben ur<br>den nu<br>sämte                           | nseher<br>tation<br>den Ver<br>zur Ko<br>itere Da<br>itere Da<br>itere Da<br>itere Da<br>itere Da<br>itere Da                             |
| Unternehr<br>Bearbeiten Sie<br>Inproma<br>4 Anmeldu                       | men bearbeit<br>das Profil ihres Un<br>GmbH Inpr<br>ungen für Ihr<br>Home C<br>Check-in<br>Zeige 1-5 von     | en<br>ternehmens. Sie kö<br>oma (Verein)<br>en Newslette<br>ENERANGE<br>heck-ins<br>n Dokumen<br>5 Einträgen.                                                                        | innen unter anderem auc<br>r. Jetzt ansehen<br>R<br>Itation                         | th eine Speisekarte/F | Preisliste hinzufüger                       | Mö<br>Sitz<br>me                                | glichkeit<br>platz-Don                                                     | O Dashboard                                   | Cheo<br>Dok<br>sich<br>stalt<br>troll<br>bleit<br>were<br>heits | ck-in a<br>umen<br>t für c<br>er nur<br>e. Wei<br>ben ur<br>den nu<br>sämte<br>ueinstellung | nseher<br>tation<br>den Ver<br>zur Ko<br>itere Da<br>sichtba<br>ur an Ge<br>r überg                                                       |
| Unternehr<br>Bearbeiten Sie<br>Inproma<br>4 Anmeldi                       | men bearbeit<br>das Profil ihres Un<br>GmbH Inpr<br>ungen für Ihr<br>Home C<br>Check-in<br>Zeige 1-5 von     | en<br>ternehmens. Sie kk<br>oma (Verein)<br>en Newslette<br>ENERANGE<br>heck-ins<br>h Dokumen<br>5 Einträgen.<br>Raum                                                                | innen unter anderem auc<br>r. Jetzt ansehen<br>R<br>Itation                         | en eine Speisekarte/F | Preisliste hinzufüger                       | Mö<br>Sitz<br>Stadt                             | glichkeit<br>platz-Do<br>ntation                                           | O Dashboard<br>: für<br>oku-<br>Check-out     | Chec<br>Dok<br>sich<br>stalt<br>troll<br>bleit<br>were<br>heits | ck-in a<br>umen<br>t für c<br>er nur<br>e. Wei<br>ben ur<br>den nu<br>sämte                 | nseher<br>tation<br>den Ver<br>zur Ko<br>itere Da<br>itere Da<br>isichtba<br>ur an Ge<br>r überg                                          |
| Unternehr<br>Bearbeiten Sie<br>Inproma<br>4 Anmeldi                       | men bearbeit<br>das Profil ihres Un<br>GmbH Inpr<br>ungen für Ihr<br>Home C<br>Check-in<br>Zeige 1-5 von     | en<br>ternehmens. Sie kk<br>oma (Verein)<br>en Newslette<br>NERANGE<br>heck-ins<br>heck-ins<br>h Dokumen<br>5 Einträgen.<br>Raum                                                     | r. Jetzt ansehen R Itation Gast                                                     | h eine Speisekarte/F  | Preisliste hinzufüger                       | Mö<br>Sitz<br>Stadt                             | glichkeit<br>platz-Do<br>ntation                                           | O Dashboard                                   | Chec<br>Dok<br>sich<br>stalt<br>troll<br>bleit<br>were<br>heits | ck-in a<br>umen<br>t für c<br>er nur<br>e. Wei<br>ben ur<br>den nu<br>sämte<br>ueinstellung | nseher<br>tation<br>den Ver<br>zur Ko<br>itere Da<br>sichtba<br>ur an Ge<br>r überg                                                       |
| Unternehr<br>Bearbeiten Sie<br>Inproma<br>4 Anmeldu                       | men bearbeit<br>das Profil ihres Un<br>GmbH / Inpr<br>ungen für Ihr<br>Home / C<br>Check-in<br>Zeige 1-5 von | en<br>ternehmens. Sie kk<br>oma (Verein)<br>en Newslette<br>NERANGE<br>heck-ins<br>n Dokumen<br>5 Einträgen.<br>Raum<br>Sporthalle-<br>Musterstraße                                  | r. Jetzt ansehen R tation Gast Max Mustermann                                       | h eine Speisekarte/F  | Preisliste hinzufüger                       | Mö<br>Stadt<br>Wuppertal                        | glichkeit<br>platz-Do<br>ntation<br>Check-in I:<br>03.09.2020,<br>12:36:27 | O Dashboard                                   | Chec<br>Dok<br>sich<br>stalt<br>troll<br>bleit<br>werd<br>heits | ck-in a<br>umen<br>t für c<br>e. Wei<br>ben ur<br>den nu<br>sämte<br>ueinstellung           | nseher<br>tation<br>den Ver<br>zur Ko<br>itere Da<br>itere Da<br>sichtba<br>ur an Ge<br>r überc<br>en CAbr<br>Sendeschlu<br>Ansicht ausch |
| Unternehr<br>Bearbeiten Sie<br>Inproma<br>4 Anmeldu<br>Check-<br>Begleit- | men bearbeit<br>das Profil ihres Un<br>GmbH / Inpr<br>ungen für Ihr<br>Home C<br>Check-in<br>Zeige 1-5 von   | en<br>ternehmens. Sie kö<br>oma (Verein)<br>en Newslette<br>NERANGE<br>heck-ins<br>n Dokumen<br>5 Einträgen.<br>Raum<br>Sporthalle -<br>Musterstraße<br>Sporthalle -<br>Musterstraße | r. Jetzt ansehen<br>R<br>Itation<br>Gast<br>Max Mustermann<br>Zusätzliche Check-ins | h eine Speisekarte/F  | Preisliste hinzufüger Anz. Begleitung 1 1 1 | Mö<br>Sitz<br>mel<br>Stadt<br>Wuppertal         | glichkeit<br>platz-Dc<br>ntation<br>Check-In 1;<br>03.09.2020,<br>12:35:03 | ⑦ Dashboard Check-out 03.09.2020,<br>12:48:57 | Chec<br>Dok<br>sich<br>stalt<br>troll<br>bleit<br>werd<br>heits | ck-in a<br>umen<br>t für c<br>er nur<br>e. Wei<br>ben ur<br>den nu<br>sämte<br>ueinstellung | nseher<br>tation<br>den Ver<br>zur Ko<br>itere Da<br>sichtba<br>ur an Ge<br>r überg<br>en CAbr                                            |

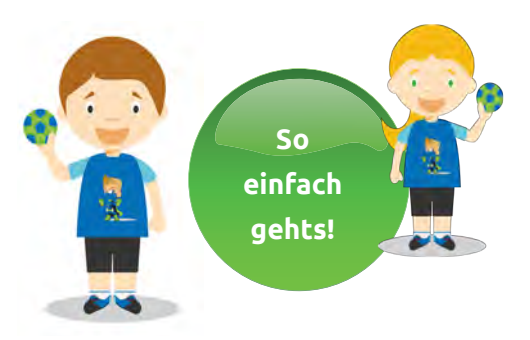

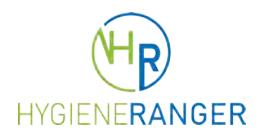

### Anleitung: Check-in Formular anpassen

Sportvereine müssen zusätzliche Hygienevorgaben durch die Gesundheitsämter berücksichtigen. Das Check-in Formular kann für diese Vorgaben individuell durch die Vereine angepasst werden.

In der Standardkonfiguration bieten wir den Vereinen zwei QR-Codes an, für die Kontaktdatenerfassung der Aktiven (Sportler (Spielstätten, Sporthallen, Stadien) und für die Zuschauerdatenerfassung (Tribünen, Lounges, Vereinsheim, etc.).

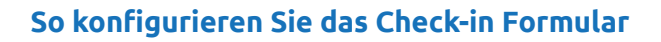

| Speisekarte                                                                                           | Speisekarte/Preisliste<br>(Link) |                                                                                                    |
|----------------------------------------------------------------------------------------------------|----------------------------------|----------------------------------------------------------------------------------------------------|
|                                                                                                    |                                  | Habe Sie bereits eine Speisekarte oder Preisliste auf Ihrer Webseite?<br>Verlinken Sie sie hier!                                                                    |
| Check-out Option                                                                                      | Gast darf selbst<br>auschecken   | 2                                                                                                    |
| Check-in Optionen                                                                                     | Angezeigte Felder im<br>Check-in | Tischnr.                                                                                                    |
| mit denen Vorgaben der Gesundheitsämter indivi-<br>duell im Check-in Formular eingestellt werden.     |                                  | <ul> <li>✓ Raumauswahl</li> <li>□ Unternehmen</li> <li>✓ Funktion</li> </ul>                                                                                        |
| Raumauswahl                                                                                           | Raumauswahl                      | Musterporthalle - Halle I<br>Musterporthalle - Halle II                                                                                                    |
| für Trainings- und Wettkampfstätten, Vereinsheime,<br>In eigenen Instanzen werden Mehrzweckhallen und |                                  | Sportplatz                                                                                                    |
| Stadien mit verschiedenen QR-Codes komplett erfasst<br>inkl. Tribünen und VIP Lounges etc.            | - 74.00                          | Pro Zeile ein Raum. Diese werden ihrem Gast dann als Auswahl bereitgestellt                                                                                         |
| Funktionen                                                                                            | Punktionen                       | Heimmannschaft<br>Auswärtsmannschaft<br>Schiedsrichter<br>Kampfoericht                                                                                              |
| wir empfehlen die vorausgefüllten Funktionen zu ver-                                                  |                                  | weitere Offizielle                                                                                                    |
| wenden, die in den Instanzen für aktive Sportler und<br>Zuschauer unterschiedlich sind.               |                                  | Pro Zeile ein Funktion. Diese werden Ihrem Gast dann als Auswahl<br>bereitgestellt.                                                                                 |
| Links                                                                                                 | Weiterführende Links             |                                                                                                    |
| können verwendet werden, um max. 3 Buttons auf                                                        |                                  | A                                                                                                    |
| dem Check-in Formular individuell mit Funktionen zu<br>belegen                                        |                                  | Geben Sie hier mehrere Links ein. Pro Zeile ein "Linktext" inkl. Link. Diese<br>werden nach dem Check-in und auf dem Unternehmensprofil angezeigt. Zum<br>Beispiel: |
| belegen.                                                                                              |                                  | "Beispielseite" https://beispiel.de<br>"Hygiene Ranger" https://hygiene-ranger.de                                                                                   |
| Double-Opt-In Manager                                                                                 | EINTRA                           | G EINREICHEN EINTRAGSVORSCHAU                                                                                                    |
| können verwendet werden, um max. 3 Buttons auf<br>dem Check-in Formular individuell mit Funktionen zu |                                  |                                                                                                    |

belegen.

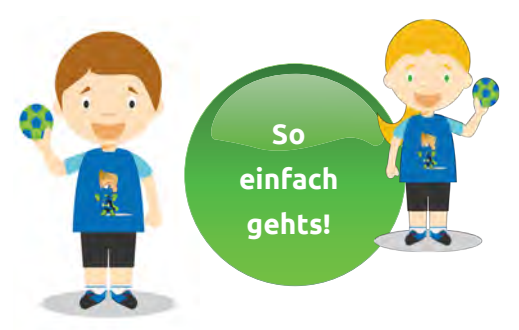

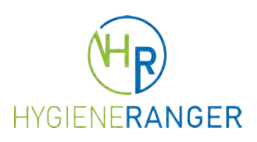

### Anleitung Kids Check-in für Trainer und Betreuer

Sportvereine und damit ihre Trainer und Betreuer haben bei der digitalen Kontaktdaten-Erfassung häufig das Problem, dass Kinder und Jugendliche oftmals ohne eigenes Smartphone unterwegs sind oder keine eigene E-Mail-Adresse besitzen – dadurch können sie sich nicht selber im Hygiene-Ranger registrieren. Wir bieten unseren Nutzern nun die Funktion "Kids Check-in": Trainer / Betreuer können in ihrem Hygiene-Ranger Profil Mannschaften anlegen und dort Namen und Telefonnummern der einzelnen Spieler hinterlegen. Beim Trainingsbeginn können die Kinder nach dem Scannen des QR-Codes einfach eingecheckt werden, bei Abwesenheit kann der entsprechende Name ausgenommen werden.

#### So werden Mannschaften erstellt und Mitspieler aufgenommen

**Schritt 1**: Die Anmeldung erfolgt wie gewohnt über den Log-in rechts oben in der Ecke.

Schritt 2: Im Bereich "Profil" kann nun durch Klick auf Familie, Gruppe, Mannschaft eine neue Gruppe angelegt werden. Kinder können einzeln hinzugefügt werden, alternativ kann auch eine .csv-Datei genutzt werden. Hierzu kann eine Beispiel .csv-Datei heruntergeladen und nach dem Füllen mit den Mannschaftsdaten wieder hochgeladen werden.

Achtung: Es sollte die Telefonnummer des Erziehungsberechtigten eingetragen werden.

**Schritt 3:** Nach dem Speichern ist die Gruppe nun hinterlegt. Bei jedem weiteren Anmelden werden die angelegten Mannschaften angezeigt und es können entweder einzelne Spieler oder die ganze Mannschaft eingecheckt werden.

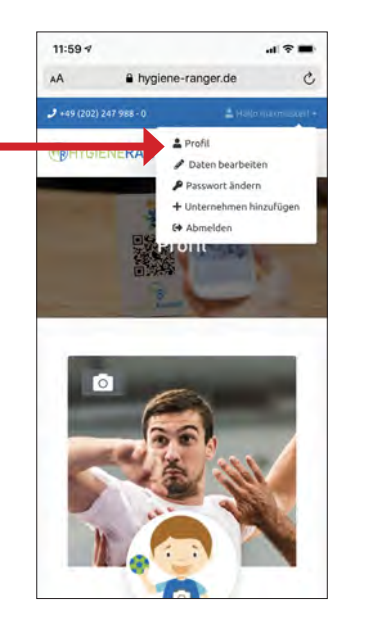

In seinem Profil kann der Nutzer seine Daten vervollständigen und Mannschaften anlegen.

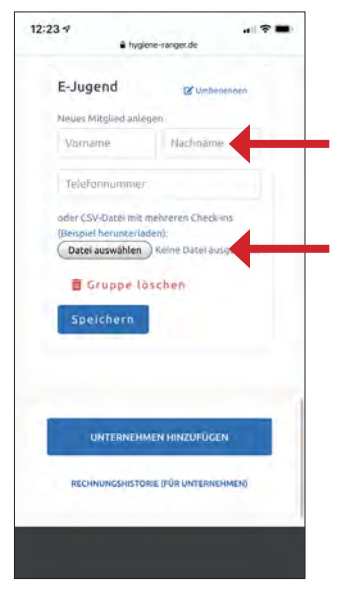

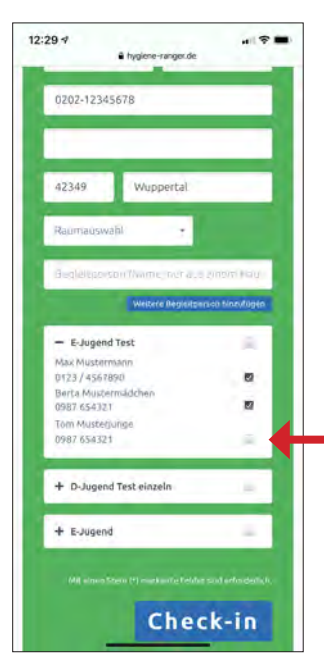

Die Mitspieler können einzeln eingegeben oder über eine .csv-Datei hochgeladen werden. Beim Check-in kann die ganze Mannschaft mit einem Klick eingecheckt werden, abwesende Mitspieler werden ausgenommen.

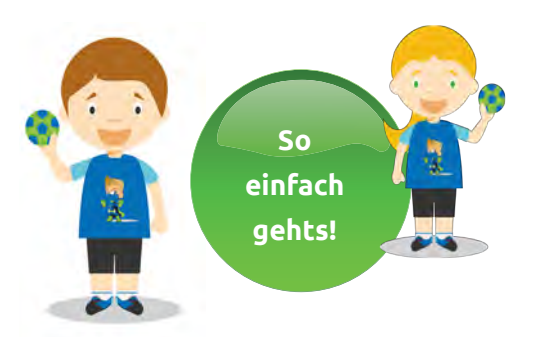

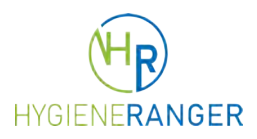

### Anleitung Kids Check-in für Eltern

Sportvereine und damit ihre Trainer und Betreuer haben bei der digitalen Kontaktdaten-Erfassung häufig das Problem, dass Kinder und Jugendliche oftmals ohne eigenes Smartphone unterwegs sind oder keine eigene E-Mail-Adresse besitzen – dadurch können sie sich nicht selber im Hygiene-Ranger registrieren. Wir bieten unseren Nutzern nun die Funktion "Kids Check-in": Eltern können ihre Kinder im eigenen Profil mit Name und Telefonnummer hinterlegen.

Eltern können beim Training / Spiel die Kinder nach dem Scannen des QR-Codes einfach einchecken. Kinder checken sich beim Training / Spiel über den Benutzernamen eines Elternteils nach dem Scannen des QR-Codes ein und wählen nur noch den eigenen Namen aus.

#### So wird die eigene Familien-Gruppe erstellt

Schritt 1: Die Anmeldung erfolgt wie gewohnt über den Log-in rechts oben in der Ecke.

**Schritt 2:** Im Bereich "Profil" kann nun durch Klick auf Familie, Gruppe, Mannschaft eine neue Gruppe bzw. Familie angelegt werden. Kinder müssen einzeln hinzugefügt werden, natürlich können auch Großeltern oder andere Begleitpersonen aufgenommen werden.

Achtung: Es sollte die Telefonnummer des Erziehungsberechtigten eingetragen werden.

**Schritt 3:** Nach dem Speichern ist die Familiengruppe nun hinterlegt. Bei jedem weiteren Anmelden werden die angelegten Mitglieder angezeigt und es können entweder einzelne Personen oder die ganze Familie eingecheckt werden.

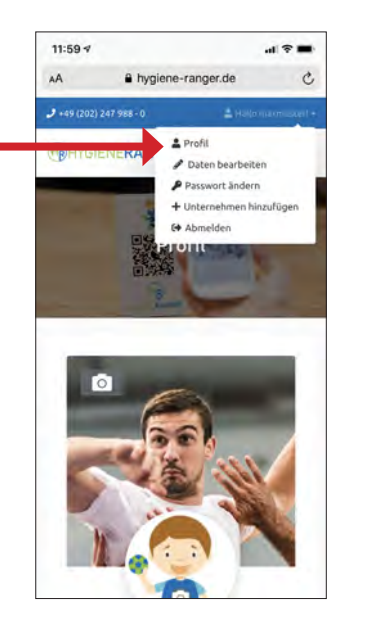

In seinem Profil kann der Nutzer seine Daten vervollständigen und die eigene Familie anlegen.

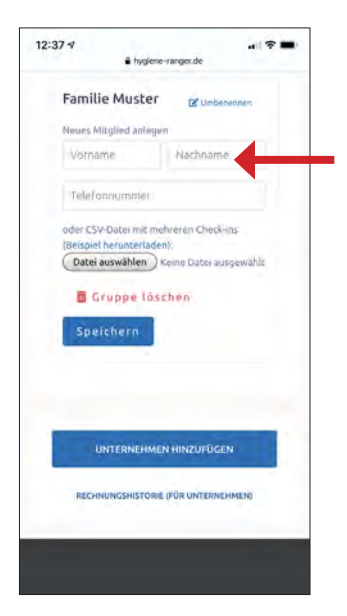

Die Familienmitglieder können alle einzeln eingegeben werden.

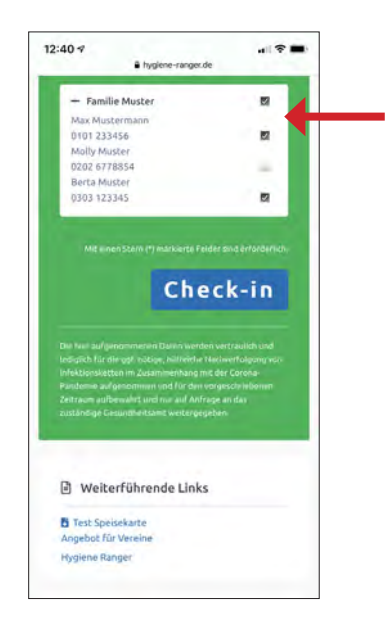

Beim Check-in kann die ganze Familie mit einem Klick eingecheckt werden, abwesende Personen werden ausgenommen.